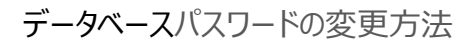

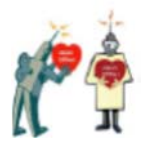

## データベースパスワードの解除

Episys や見える化君のデータベースパスワードを変更するには、まず既存のパスワードを解除したうえで新しいパスワードを設定します。以下は Access2013、Access2016 の画面での説明ですが、Access2010 でも手順は同じです。

## 排他モードで開く

スタートメニューから Access を開き、「他のファイルを開く」をクリックしてください。

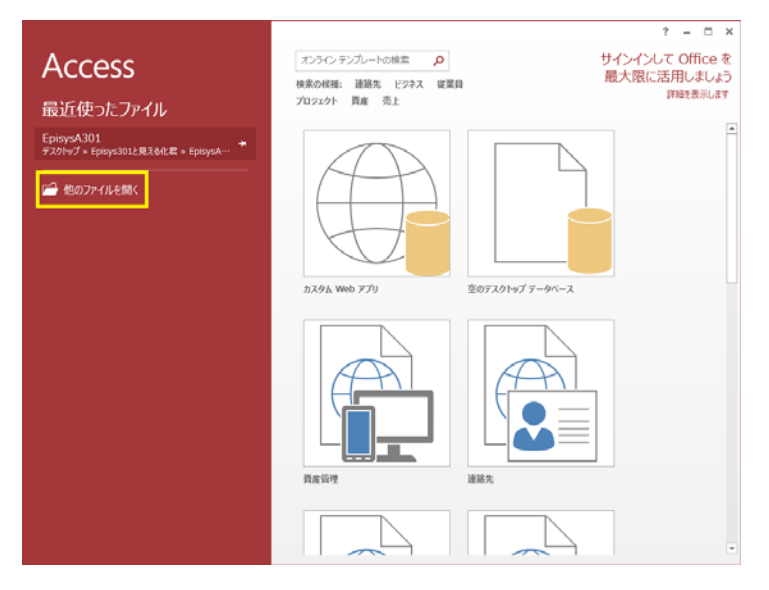

コンピューター をクリック、「ファイルを開く」のダイアログで、Episys ファイル を選択してくださ

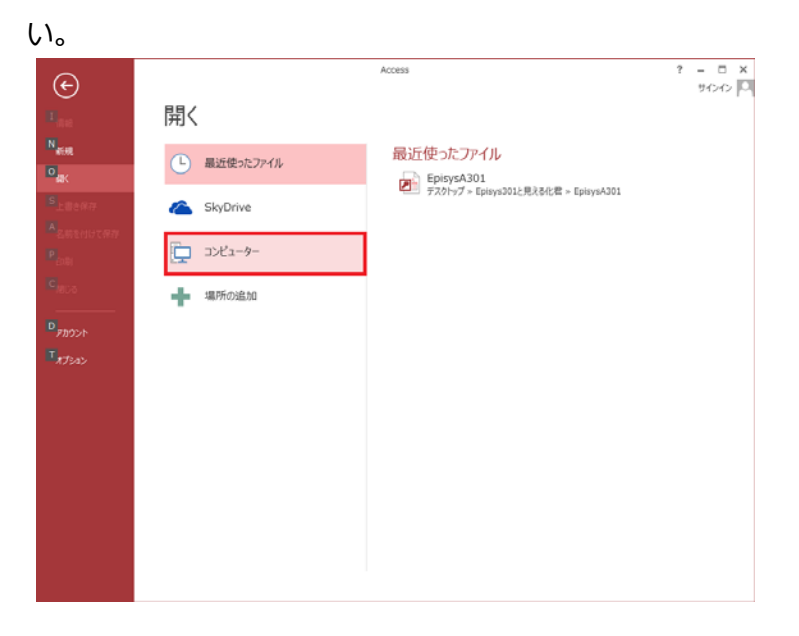

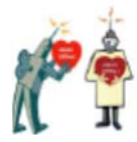

続いて「開く」ボタンの右端のプルダウンで、「排他モードで開く」をクリックし Episys を開きます。

| ▲ ファイルを開く                                                                                               | <b>×</b>                                                                        |
|----------------------------------------------------------------------------------------------------|---------------------------------------------------------------------------------|
| 🚱 🕞 🗣 🕨 🗧 Episys301と見え 🕨 EpisysA301 🕨 🗸 🍫                                                               | EpisysA301の検索 👂                                                                 |
| 整理 ▼ 新しいフォルダー                                                                                           | ₽ - 1 0                                                                         |
| <ul> <li>Microsoft Access</li> <li>★ お気に入り</li> <li>ダウンロード</li> <li>デスクトップ</li> <li>漫近表示した場所</li> </ul> |                                                                                 |
| <ul> <li>ライブラリ</li> <li>◎ ドキュメント</li> <li>● ピクチャ</li> <li>■ ピデオ</li> <li>▶ ミュージック</li> </ul>            |                                                                                 |
| ファイル名(N): EpisysA301 ・<br>ツール(L) ・                                                                      | Microsoft Access  ・ 聞く(0) (マ) キャンセル                                             |
|                                                                                                    | 開く(O)<br>読み取り専用として開く(R)<br>排他モードで開く(V)<br>排他および読み取り専用で開く(E)<br>以前のバージョンを表示する(P) |

## データベースパスワードの解除

| <ul> <li>■ ち・ご・・</li> <li>ファイル ホーム 作成 外部テータ テータベース:</li> </ul> | メニュー - EpisysA301 (計制しい切創)<br>ジール         | ? = = ×<br>94242 = 8 ×      |
|----------------------------------------------------------------|-------------------------------------------|-----------------------------|
| <b>於</b> A:針刺                                                  | <sub>EpisysA301</sub><br>し・切創 集計・解析ソ      | Ver.301.0<br>ワト             |
| エビネット日本版<br>Version4 対応<br>+<br>エビネット日本版/手術部版<br>Version1.0 対応 |                                           | 新規入力       オブション       集<計  |
| Exposure Prevention Information<br>Network<br>職条統条約關研究会編       |                                           | 検索・編集       ファイル出力       終了 |
| このプログラムは著作権保有者の許可なく<br>フォームビュー                                 | ないからからです。<br>、他人への感謝、販売、資間、コピー行為はできません。 】 |                             |

排他モードで開いた Episys の画面のメニューの「ファイル」>「情報」>「データベースパ

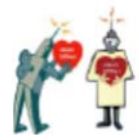

スワードの解除」をクリックして、「データベースパスワードの解除」のウインドに現在のパスワードを入力するとデータベースパスワードが解除されます。

| Æ                 | メニュー - EpisysA301 (計制し・切創)                                                           | ? - ロ ×<br>サクク 〇     |
|-------------------|--------------------------------------------------------------------------------------|----------------------|
| 備給                | 情報                                                                                   |                      |
| 859 <b>8</b>      | EpisysA301                                                                           |                      |
| BK .              | テスクトップ » Episy33312見えるに営 » Episy33311<br>最適化と修復                                      | データベースのプロパティの表示および編集 |
| 上書き保存<br>名筋を付けて保存 | ・・・・・・・・・・・・・・・・・・・・・・・・・・・・・・・・・                                                    |                      |
| 608)              |                                                                                      |                      |
| 6081              | ユーザーと権限の管理<br>リスフードと権限を使用して、ユーザーまたはユーザー グループにデータベースのオ<br>ユーザー プジェクトへのかけてえ作うまたはお問います。 |                      |
| アカウント             | と推定 -                                                                                |                      |
| オブション             | きご<br>データペース パスワードの解除<br>20データペースから(C)-Fを制除します。<br>20データペースから(C)-Fを制除します。            |                      |
|                   |                                                                                      |                      |
|                   |                                                                                      |                      |
|                   |                                                                                      |                      |
|                   |                                                                                      |                      |
|                   |                                                                                      |                      |

| データベース パスワードのス  | 人力 | ? ×   |
|-----------------|----|-------|
| パスワードを入力してください: |    |       |
| *****           |    |       |
| (               | ОК | キャンセル |
|                 |    |       |

## データベースパスワードの設定

新しいパスワードの設定は、上と同じ画面、Episys の画面のメニューの「ファイル」> 「情報」>「データベースパスワードの設定」クリックし、「データベースパスワードの設定」のウ インドに新しいパスワードを入力します。

| ∰<br>۲.4     | x== EpitysA301 (計制L-50m)<br>作時支援                                                                                                    | ? — ロ ×<br>サウウ IC    |
|--------------|----------------------------------------------------------------------------------------------------|----------------------|
| 情報           | 情報                                                                                                    |                      |
| <b>15</b> 48 |                                                                                                    |                      |
| *****        | EpisysA301<br>デスクトップ » Episys301と見える化君 » EpisysA301                                                                                                    |                      |
| NK.          | ■ 最適化と修復                                                                                                    | データペースのプロパティの表示および編集 |
| 工程さ体行        | ● 単進化/修復は、データベースファイルの問題の予防や修正に役立ちます。<br>データベースの<br>毎週と/46歳                                                                                                    |                      |
| 08           |                                                                                                    |                      |
| NUC-05       | ユーザーと権限の管理<br>パズワードを準拠を使用して、ユーザーおたはユーザーグループにデータベースの<br>オプジェントへのアクセスを許可または新聞します。                                                                                                    |                      |
| アカウント        |                                                                                                    |                      |
| *7545        | で<br>データベース / パスワードの設定     パンワードの設定     パンワードの定     パンワードの設定     パンワードの定     パンワードの定     パンワードの設定     パンワードの定     パンワードの定     パンワードの定     パンワードの定     パンワードの定     パンワードの定     パンワードの定     パンワードの定     パンワードの定     パンワードの     パンワードの定     パンワードの定     パンワードの定     パンワードの定     パンワードの     パンワードの     パンワー     パンワードの     パンワードの     パンワー     パンワー     パー     パンワー     パンワー     パー     パー     パー     パンワー     パンワー     パンワー     パンワー     パン |                      |
|              |                                                                                                    |                      |
|              |                                                                                                    |                      |
| データベーフ       | マパスワードの設定                                                                                                    |                      |
| パスワード(P      | ):                                                                                                    |                      |
| ******       |                                                                                                    |                      |
| 確認(⊻):       |                                                                                                    |                      |
| ******       |                                                                                                    |                      |
|              | OK         キャンセル                                                                                                    |                      |

これでデータベースパスワードが変更されます。